# 2 การใช้ GP-Pro EX

ในบทนี้จะอธิบายเกี่ยวกับการเข้ากันได้ การแปลงโปรเจค และวิธีค้นหาการอัพเดตซอฟต์แวร์และเอกสาร ข้อมูลการเข้ากันได้และการแปลงโปรเจคใช้สำหรับโปรเจคที่ย้ายจาก GP-Pro/PBIII ไปยัง GP-Pro EX

| 2.1 | การเข้ากันได้กับซอฟต์แวร์ Pro-face® | 2-2  |
|-----|-------------------------------------|------|
| 2.2 | วิธีการอัพเดตซอฟต์แวร์              | 2-21 |

# 2.1 การเข้ากันได้กับซอฟต์แวร์ Pro-face®

ในส่วนนี้ คุณจะได้เรียนรู้วิธีใช้ตัวแปลงโปรเจค และข้อมูลที่เกี่ยวข้องกับการเข้ากันได้ในการแปลงไฟล์โปรเจค (\*.prw) ที่สร้างขึ้นโดย GP-PRO/PBIII for Windows ของ Digital Electronics Corporation ให้เป็นไฟล์โปรเจค ของ GP-Pro EX (\*.prx)

หมายเหตุ • โปรดดูข้อมูลเรื่องการเข้ากันได้และข้อจำกัดระหว่าง GP-PRO/PBIII for Windows และ GP-Pro EX ได้ที่เว็บไซต์ฝ่ายบริการลูกค้าของ Pro-face "Otasuke Pro!"

URL http://www.pro-face.com/otasuke/

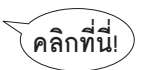

## 2.1.1 ซอฟต์แวร์เวอร์ชันที่เข้ากันได้

ตัวแปลงโปรเจคจะแปลงไฟล์โปรเจค (\*.prw) ที่สร้างขึ้นโดยซอฟต์แวร์ GP-PRO/PBIII for Windows Ver.1.0 ถึง Ver.7.0

หมายเหตุ • ไฟล์โปรเจค (\*.prw) ที่สร้างโดย GP-PRO/PBIII for Windows Ver.7.1 และ Ver.7.2 จะถูกแปลง ยกเว้นคุณสมบัติที่มีเพิ่มเติมในซอฟต์แวร์แต่ละเวอร์ชัน

### 2.1.2 ชื่อรุ่นก่อนและหลังการแปลง

หลังจากทำการแปลงแล้ว [GP Type] (ซึ่งระบุชื่อรุ่น) บนไฟล์โปรเจคที่สร้างขึ้นด้วย GP-PRO/PBIII for Windows (\*.prw) จะถูกอ้างถึงเป็น [Display Type] และชื่อรุ่นจะเปลี่ยนแปลงด้วยเช่นกัน รุ่นที่เข้ากันได้ ได้แก่ GP70/77R/2000, GLC Series และ ST400 Series

หมายเหตุ

• ไม่สามารถเข้ากันได้กับ LT/Factory Gateway

 สำหรับไฟล์โปรเจคที่สร้างโดย GP-PRO, GP-PROII, GP-PROIII, GP-PRO/PBIII (DOS) และ Parts Box ให้แปลงข้อมูลหน้าจอเป็นไฟล์ \*.prw ใน GP-PRO/PBIII for Windows แล้วจึงใช้ตัวแปลง โปรเจค GP-Pro EX

🍘 คู่มือใช้งาน GP-PRO/PBIII for Windows "บทที่ 12 การใช้ข้อมูลทั่วไป"

#### ■ GP70/77R SERIES

| แปลงจาก      |                |                  |              | แปลงเป็น                |  |
|--------------|----------------|------------------|--------------|-------------------------|--|
| ដី           | อรุ่น          | ชนิด             | ประเภทของ GP | ବିପାର୍ଶନ୍ୟାର            |  |
|              | CD UZ0 Series  | GPH70-LG11-24V   | GPH70L       | AGP-3301L <sup>*1</sup> |  |
|              |                | GPH70-LG41-24VP  |              |                         |  |
|              | di fino Selles | GPH70-SC11-24V   | GPH70S       | AGP-3301S <sup>*1</sup> |  |
|              |                | GPH70-SC41-24VP  | dinios       |                         |  |
|              |                | GP270-LG11-24V   |              |                         |  |
|              |                | GP270-LG21-24VP  | GP270L       | AGP-3301L               |  |
|              | GP-270 Series  | GP270-LG31-24V   |              |                         |  |
|              |                | GP270-SC11-24V   |              |                         |  |
|              |                | GP270-SC21-24VP  | GP270S       | AGP-3301S               |  |
|              |                | GP270-SC31-24V   |              |                         |  |
|              |                | GP370-LG11-24V   |              |                         |  |
|              |                | GP370-LG21-24VP  | GP370I       | AGP-33011               |  |
|              |                | GP370-LG31-24V   |              |                         |  |
|              | GP-370 Series  | GP370-LG41-24VP  |              |                         |  |
|              |                | GP370-SC11-24V   |              |                         |  |
|              |                | GP370-SC21-24VP  | GP370S       | AGP-3301S               |  |
|              |                | GP370-SC31-24V   |              |                         |  |
|              |                | GP370-SC41-24VP  |              |                         |  |
| GP70Series   | GP-470 Series  | GP470-EG11       | GP470        | *0                      |  |
|              |                | GP470-EG21-24VP  |              | AGP-3500T <sup>*2</sup> |  |
|              |                | GP470-EG31-24V   |              |                         |  |
|              |                | GP570-SC11       | GP570        |                         |  |
|              |                | GP570-SC21-24VP  |              |                         |  |
|              | GP-570 Series  | GP570-SC31-24V   |              |                         |  |
|              |                | GP570-TC11       |              | AGP-3500T               |  |
|              |                | GP570-TC21-24VP  |              |                         |  |
|              |                | GP570-TC31-24V   |              |                         |  |
|              |                | GP57J-SC11       |              |                         |  |
|              |                | GP570-TV11       | GP570VM      | AGP-3500T <sup>^3</sup> |  |
|              | GP-571 Series  | GP571-TC11       | GP571T       | AGP-3500T               |  |
|              |                | GP675-SC11       |              |                         |  |
|              | GP-675 Series  | GP675-TC11       | GP675        | AGP-3600T               |  |
|              |                | GP675-TC41-24VP  |              |                         |  |
|              | GP-870 Series  | GP870-PV11       | GP870VM      | AGP-3500T               |  |
|              |                | GP377-LG11-24V   | GP377L       | AGP-3300L               |  |
|              | GP-377 Series  | GP377-LG41-24V   |              |                         |  |
|              |                | GP377-SC11-24V   | GP377S       | AGP-3300S               |  |
|              |                | GP377-SC41-24V   |              |                         |  |
|              | GP-377R Series | GP377R-TC11-24V  | GP377R       | AGP-3300T               |  |
|              |                | GP377R-TC41-24V  |              |                         |  |
|              | GP-477R Series | GP477R-EG11      | GP477R       |                         |  |
| GP77R Series |                | GP477R-EG41-24VP |              |                         |  |
|              |                | GP577R-SC11      |              | AGP-3500T               |  |
|              | GP-577R Series | GP5//R-SC41-24VP | GP577R       |                         |  |
|              | di orritorio   | GP577R-TC11      |              |                         |  |
|              |                | GP577R-TC41-24VP |              |                         |  |

- \*1 โปรเจค (\*.prw) ที่ตั้งค่าด้วย GP แบบพกพา (\*.prw) จะถูกแปลงเป็นโปรเจคของ GP แบบมาตรฐาน (\*.prx) ดังนั้น การตั้งค่าของสวิตช์ทำงานและสวิตช์ฟังก์ชันจะไม่ถูกแปลง
- \*2 การแปลงจะเปลี่ยนประเภทจอแสดงผลเป็นความละเอียด 640x480 (VGA)
- \*3 การแสดงหน้าจอวิดีโอ (V-tag) จะไม่ถูกแปลง
  - GP2000 Series

|        |                   | แปลงจาก          | า                |              | แปลงเป็น                |
|--------|-------------------|------------------|------------------|--------------|-------------------------|
|        | ชื่อ              | รุ่น             | ชนิด             | ประเภทของ GP | จอแสดงผล                |
|        |                   | CD 220111 Series | GP2301H-LG41-24V | GP2301HL     | AGP-3301L<br>*1*2       |
|        | GP2000H<br>Series | GP-230TH Series  | GP2301H-SC41-24V | GP2301HS     | AGP-3301S<br>*1*2       |
|        |                   | GP-2401H Series  | GP2401H-TC41-24V | GP2401H      | AGP-3400S<br>*1*2       |
|        |                   | CR 2200 Series   | GP2300-LG41-24V  | GP2300L      | AGP-3300L               |
|        | 00                | GF-2300 Selles   | GP2300-TC41-24V  | GP2300       | AGP-3300T               |
|        |                   |                  | GP2301-LG41-24V  | GP2301L      | AGP-3301L               |
| GP2000 |                   | GP-2301 Series   | GP2301-SC41-24V  | GP2301S      | AGP-3301S               |
| Series |                   |                  | GP2301-TC41-24V  | GP2301       | AGP-3301S               |
|        |                   | GP-2400 Series   | GP2400-TC41-24V  | GP2400       | AGP-3400T               |
|        |                   | GP-2401 Series   | GP2401-TC41-24V  | GP2401       | AGP-3400S               |
|        |                   |                  | GP2500-TC11      | CP2500       | ACP 2500T*3             |
|        |                   | GI -2000 Series  | GP2500-TC41-24V  | GI 2500      | Adi -55001              |
|        |                   | GP-2501 Series   | GP2501-SC11      | GP2501S      | AGP-3500S               |
|        |                   |                  | GP2501-TC11      | GP2501       | AGP-3500T               |
|        |                   | GP-2600 Series   | GP2600-TC11      | GP2600       | AGP-3600T <sup>*3</sup> |
|        |                   | GI -2000 Selles  | GP2600-TC41-24V  | 012000       | AGI -30001              |
|        |                   | GP-2601 Series   | GP2601-TC11      | GP2601       | AGP-3600T               |

\*1 GP แบบพกพาจะถูกเปลี่ยนเป็นไฟล์โปรเจคของ GP แบบมาตรฐาน (\*.prx) ดังนั้น การตั้งค่าของ สวิตช์ทำงานและสวิตช์ฟังก์ชันจะไม่ถูกแปลง

- \*2 ฟังก์ชันการสั่นของ GP2000H series ไม่สามารถแปลงมาได้
- \*3 การแสดงหน้าจอวิดีโอ (V-tag) จะไม่ถูกแปลง
  - GLC Series

|            | แปลง            | จาก               | แปลงเป็น       |
|------------|-----------------|-------------------|----------------|
|            | ชื่อรุ่น        | ชนิด              | จอแสดงผล       |
|            | GLC100S Series  | GLC100-SC41-24V   | AGP-3300S-FN1M |
|            | GLC100L Series  | GLC100-LG41-24V   | AGP-3300L-FN1M |
|            | GLC300 Series   | GLC300-TC41-24V   | AGP-3500T-FN1M |
| OLO Carias | GLC2300L Series | GLC2300-LG41-24V  | AGP-3300L-FN1M |
|            | GLC2300 Series  | GLC2300-TC41-24V  | AGP-3300T-FN1M |
| GLC Series | GLC2400 Series  | GLC2400-TC41-24V  | AGP-3400T-FN1M |
|            | GLC2500 Series  | GLC2500-TC41-24V  | ACD 2500T ENIM |
|            |                 | GLC2500-TC41-200V | AGI-55001-INTM |
|            | GL C2600 Series | GLC2600-TC41-24V  | AGP-3600T-EN1M |
|            | GLC2600 Series  | GLC2600-TC41-200V |                |

#### ■ ST400 Series

|          |       | แปลงจาก        |              | แปลงเป็น     |
|----------|-------|----------------|--------------|--------------|
| ชื่อรุ่น |       | ชนิด           | ประเภทของ GP | ବବାାଶ୍ୟବ୍ୟାର |
|          | ST400 | ST400-AG41-24V | ST400        |              |
| ST400    | ST401 | ST401-AG41-24V | ST401        | AGP-3200A    |
| Series   | ST402 | ST402-AG41-24V | ST402        |              |
|          | ST403 | ST403-AG41-24V | ST403        |              |

#### หมายเหตุ

ใน ST400 SERIES จะไม่สามารถแปลงการตั้งค่าคีย์ฟังก์ชัน, ข้อมูลลอจิก และ หน้าจอวิดีโอได้
ฟังก์ชันเปลี่ยนหลอดแบ็คไลต์ 2 สีใน ST403 สามารถแปลงเป็น AGP-3200A ได้

## 2.1.3 อุปกรณ์ก่อนและหลังการแปลง

การแปลงจะเปลี่ยน [Device/PLC Type] ให้เป็นชื่ออุปกรณ์/PLC ที่ตรงกันใน GP-ProEX อุปกรณ์/PLC บางรุ่นไม่สามารถแปลงได้

| หมายเหตุ | <ul> <li>หลังจากทำการแปลงแล้ว ชื่อของประเภท GP จะเปลี่ยนแปลงด้วย</li> </ul> |
|----------|-----------------------------------------------------------------------------|
|          | 🍘 "2.1.2 ชื่อรุ่นก่อนและหลังการแปลง" (หน้า 2-2)                             |

 สำหรับไฟล์โปรเจคที่สร้างโดย GP-PRO, GP-PROII, GP-PROIII, GP-PRO/PBIII (DOS) และ Parts Box ให้แปลงข้อมูลหน้าจอเป็นไฟล์ \*.prw ใน GP-PRO/PBIII for Windows แล้วจึงใช้ตัวแปลง โปรเจค GP-Pro EX

🐨 คู่มือใช้งาน GP-PRO/PBIII for Windows "บทที่ 12 การใช้ข้อมูลทั่วไป"

| จอแสดงผลที่ใช้ GP-PRO/PBIII for Windows จนถึง Ver.7.0 |                                       | ବହ                   | จอแสดงผล GP-Pro EX                     |  |  |
|-------------------------------------------------------|---------------------------------------|----------------------|----------------------------------------|--|--|
| ผู้ผลิต                                               | ชื่ออุปกรณ์/PLC                       | ผู้ผลิต              | ชื่ออุปกรณ์/PLC                        |  |  |
| Digital Electronics                                   | Memory Link SIO Type                  | Digital Electronics  | Memory Link                            |  |  |
| Corporation of Japan                                  | Memory Link Ethernet Type             | Corporation of Japan |                                        |  |  |
| Mitsubishi Electric                                   | Mitsubishi Electric MELSEC-AnN (LINK) | Mitsubishi Electric  | A Series Computer Link                 |  |  |
| Corporation                                           | MITSUBISHI MELSEC-AnN (CPU)           | Corporation          | A Series CPU Direct                    |  |  |
|                                                       | MITSUBISHI MELSEC-AnA (LINK)          |                      | A Series Computer Link                 |  |  |
|                                                       | MITSUBISHI MELSEC-AnA (CPU)           |                      | A Series CPU Direct                    |  |  |
|                                                       | MITSUBISHI MELSEC-A (JPCN1)           |                      | ไม่แปลง                                |  |  |
|                                                       | MITSUBISHI MELSEC-A (ETHER)           |                      | A Series Ethernet                      |  |  |
|                                                       | MITSUBISHI MELSEC-F2 SERIES           |                      | ไม่แปลง                                |  |  |
|                                                       | MITSUBISHI MELSEC-FX (CPU)            |                      | FX Series CPU Direct                   |  |  |
|                                                       | MITSUBISHI MELSEC-FX 2 (LINK)         |                      | FX Series Computer Link                |  |  |
|                                                       | MITSUBISHI MELSEC-FX (CPU2)           |                      | FX Series CPU Direct                   |  |  |
|                                                       | MITSUBISHI MELSEC-FX 1:N Comm.        |                      | FX Series Computer Link                |  |  |
|                                                       | Mitsubishi Electric MELSEC-QnA (LINK) |                      | Q/QnA Serial Communication             |  |  |
|                                                       | Mitsubishi Electric MELSEC-QnA (CPU)  |                      | QnA Series CPU Direct                  |  |  |
|                                                       | Mitsubishi Electric MELSEC-Q (CPU)    |                      | Q Series CPU Direct                    |  |  |
|                                                       | Mitsubishi Electric MELSEC-QUTE (CPU) |                      | QUTE Series เชื่อมต่อกับ CPU<br>โดยตรง |  |  |
|                                                       | Mitsubishi Electric MELSEC-Q (ETHER)  |                      | Q/QnA Series Ethernet                  |  |  |
|                                                       | MITSUBISHI MELSECNET/10               |                      | ไม่แปลง                                |  |  |
|                                                       | MITSUBISHI FREQROL Series             |                      |                                        |  |  |
|                                                       | MITSUBISHI CC-Link Type               |                      |                                        |  |  |
|                                                       | MITSUBISHI CC-Link Intelligent Device |                      |                                        |  |  |

ต่อ

| จอแสดงผลที่ใช้ GP-PRO/PBIII for Windows จนถึง Ver.7.0 |                                                                             | จอแสดงผล GP-Pro EX                |                                 |  |
|-------------------------------------------------------|-----------------------------------------------------------------------------|-----------------------------------|---------------------------------|--|
| ผู้ผลิต                                               | ชื่ออุปกรณ์/PLC                                                             | ผู้ผลิต                           | ชื่ออุปกรณ์/PLC                 |  |
| Omron Corporation                                     | OMRON SYSMAC-C SERIES                                                       | Omron Corporation                 | C/CV Series HOST Link           |  |
|                                                       | OMRON SYSMAC-C 1:n Comm.                                                    |                                   |                                 |  |
|                                                       | OMRON SYSMAC-CV SERIES                                                      |                                   |                                 |  |
|                                                       | OMRON SYSMAC-CS1 SERIES                                                     |                                   | CS/CJ Series HOST Link          |  |
|                                                       | OMRON SYSMAC-CS1 (ETHER)                                                    |                                   | CS/CJ Series Ethernet           |  |
|                                                       | OMRON THERMAC NEO Series                                                    |                                   | Controller CompoWay/F           |  |
| Sharp Corporation                                     | SHARP New Satellite JW SERIES                                               | Sharp MS                          | JWSeries<br>Computer LinkSIO    |  |
| Yokogawa Electric                                     | YOKOGAWA FACTORY ACE 1:1 Comm.                                              | Yokogawa Electric                 | Personal Computer Link SIO      |  |
| Corporation                                           | YOKOGAWA FACTORY ACE 1:n Comm.                                              | Corporation                       |                                 |  |
|                                                       | Yokogawa Electric Corporation FA-M3 (ETHER)                                 |                                   | Personal Computer Link Ethernet |  |
|                                                       | Yokogawa Electric Corporation FCN/FCJ Modbus<br>RTU 1:n                     |                                   | ไม่แปลง                         |  |
| Fuji Electric<br>Corporation                          | FUJI MICREX-F SERIES                                                        | Fuji Electric FA                  | MICREX-F Series SIO             |  |
|                                                       | Fuji Electric FA Components & Systems Co., Ltd.<br>MICREX-F Series (T Link) | Components &<br>Systems Co., Ltd. | ไม่แปลง                         |  |
|                                                       | Fuji Electric FA Components & Systems Co., Ltd.<br>MICREX-F Series (FLT)    |                                   |                                 |  |
|                                                       | Fuji Electric FA Components & Systems Co., Ltd.<br>FLEX-PC (LINK)           |                                   |                                 |  |
|                                                       | Fuji Electric FA Components & Systems Co., Ltd.<br>FLEX-PC (CPU)            |                                   |                                 |  |
|                                                       | FUJI MICREX-SX SERIES                                                       |                                   |                                 |  |
|                                                       | FUJI Inverter                                                               |                                   |                                 |  |
|                                                       | TEMPERATURE PXR                                                             |                                   |                                 |  |
| Toyoda Machine                                        | TOYODA TOYOPUC-PC2 SERIES                                                   | JTEKT Corporation                 | TOYOPUC CMP-LINK SIO            |  |
| Works, Ltd.                                           | TOYODA TOYOPUC-PC2 1:n Comm.                                                |                                   |                                 |  |
|                                                       | TOYODA TOYOPUC-PC3J SERIES                                                  |                                   |                                 |  |
|                                                       | TOYODA TOYOPUC-PC3J 1:n Comm.                                               |                                   |                                 |  |
| Yaskawa Electric                                      | YASKAWA Memocon-SC SERIES                                                   | Yaskawa Electric                  | MEMOBUS SIO                     |  |
| Corporation                                           | YASKAWA GL120/130 SERIES                                                    | Corporation                       |                                 |  |
|                                                       | YASKAWA PROGIC8 SERIES                                                      |                                   | ไม่แปลง                         |  |
|                                                       | YASKAWA MP2000/MP900/CP9200SH                                               |                                   | MEMOBUS SIO                     |  |
|                                                       | YASKAWA MP2000/MP920 (ETHER)                                                | ]                                 | MEMOBUS Ethernet                |  |
|                                                       | YASKAWA Inverter                                                            |                                   | ไม่แปลง                         |  |
|                                                       | YASKAWA MP Panel SERIES                                                     |                                   |                                 |  |

| จอแสดงผลที่ใช้ GP-PRO/PBIII for Windows จนถึง Ver.7.0 |                                                                  | จอแสดงผล GP-Pro EX                 |                             |  |
|-------------------------------------------------------|------------------------------------------------------------------|------------------------------------|-----------------------------|--|
| ผู้ผลิต                                               | ชื่ออุปกรณ์/PLC                                                  | ผู้ผลิต                            | ชื่ออุปกรณ์/PLC             |  |
| Hitachi Ltd.                                          | HITACHI HIDIC-S10 a SERIES                                       | ไม่แปลง                            |                             |  |
|                                                       | HITACHI HIDIC-S10Éø (JPCN/1)                                     |                                    |                             |  |
|                                                       | HITACHI HIZAC-EC SERIES                                          |                                    |                             |  |
|                                                       | HITACHI S10V Series (ETHER)                                      |                                    |                             |  |
| Hitachi Industrial                                    | HITACHI IES HIDIC-H SERIES                                       | Hitachi Industrial                 | HSeries SIO                 |  |
| Equipment Systems                                     | HITACHI IES HIDIC-H SERIES2                                      | Equipment Systems                  |                             |  |
| Co., Lta.                                             | Hitachi Industrial Equipment Systems Co.,Ltd.<br>HIDIC H (ETHER) |                                    | HSeries Ethernet            |  |
|                                                       | HITACHI IES SJ300/L300P SERIES                                   |                                    | ใม่แปลง                     |  |
| Toshiba Corporation                                   | TOSHIBA PROSEC-EX2000 SERIES                                     |                                    | ไม่แปลง                     |  |
|                                                       | TOSHIBA PROSEC-T SERIES                                          |                                    |                             |  |
|                                                       | TOSHIBA PROSEC-T (ETHER)                                         |                                    |                             |  |
| Matsushita Electric<br>Works, Ltd.                    | MATSUSHITA Electric Works MEWNET-FP<br>SERIES                    | Matsushita Electric<br>Works, Ltd. | FP Series Computer Link SIO |  |
| Koyo Electoronics                                     | KOYO ELECTRONICS KOSTAC-SG8 SERIES                               |                                    | ไม่แปลง                     |  |
| Industries Co., Ltd.                                  | KOYO ELECTRONICS KOSTAC-SR21/22<br>SERIES                        |                                    |                             |  |
|                                                       | KOYO ELECTRONICS DL205/405 SERIES                                |                                    |                             |  |
|                                                       | KOYO ELECTRONICS DL305 SERIES                                    |                                    |                             |  |
| Toshiba Machine                                       | TOSHIBA MACHINE TC200 SERIES                                     |                                    | ไม่แปลง                     |  |
| Co., Ltd.                                             | TOSHIBA MACHINE TC200-S SERIES                                   |                                    |                             |  |
| GE Fanuc Automation                                   | GE Fanuc SERIES 90 SNP-X                                         | GE Fanuc Automation                | Series 90-30/70 SNP-X       |  |
|                                                       | GE Fanuc SERIES 90-30/70 SNP                                     |                                    | Series 90-30/70 SNP         |  |
|                                                       | GE Fanuc SERIES S90-30/70 (ETHER)                                |                                    | Series90 Ethernet           |  |
| FANUC Ltd.                                            | FANUC Power Mate SERIES                                          | FANUC Ltd.                         | Power mate                  |  |
| IDEC IZUMI                                            | IDEC IZUMI IDEC_1                                                |                                    | ไม่แปลง                     |  |
| Corporation                                           | IDEC IZUMI IDEC_2                                                |                                    |                             |  |
|                                                       | IDEC IZUMI IDEC_3                                                |                                    |                             |  |
|                                                       |                                                                  |                                    |                             |  |
|                                                       | IDEC IZUMI FC3/FC4A Series                                       |                                    |                             |  |

ต่อ

| จอแสดงผลที่ใช้ GP-PRO/PBIII for Windows จนถึง Ver.7.0 |                                                    | จอแสดงผล GP-Pro EX        |                               |  |
|-------------------------------------------------------|----------------------------------------------------|---------------------------|-------------------------------|--|
| ผู้ผลิต                                               | ชื่ออุปกรณ์/PLC                                    | ผู้ผลิต                   | ชื่ออุปกรณ์/PLC               |  |
| Siemens AG                                            | SIEMENS S5 90-115 SERIES                           | Siemens AG                | SIMATIC S5CPU Direct          |  |
|                                                       | SIEMENS S5 135-155 SERIES                          |                           |                               |  |
|                                                       | SIEMENS S5 3964 (R) protocol                       |                           | ไม่แปลง                       |  |
|                                                       | SIEMENS S7 200 PPI                                 |                           |                               |  |
|                                                       | SIEMENS S7 200 via MPI                             |                           | SIMATIC S7 MPI Direct         |  |
|                                                       | SIEMENS S7 300/400 via MPI                         |                           |                               |  |
|                                                       | SIMATIC S7 via 3964/RK512                          |                           | SIMATIC S7 3964(R)/RK512      |  |
|                                                       | SIEMENS S7 via 300/400 Ethernet                    |                           | SIMATIC S7 Ethernet/TCP       |  |
|                                                       | SIMATIC 545/555 CPU                                |                           | ไม่แปลง                       |  |
| Rockwell                                              | Allen Bradley PLC-5                                | Rockwell Automation,      | DF1                           |  |
| (Allen-Bradley)                                       | Allen Bradley SLC5/03, SLC5/04                     | Inc.                      |                               |  |
|                                                       | Allen Bradley Control Logix DF1                    |                           |                               |  |
|                                                       | AB PLC-5 DataHighway+                              |                           | ไม่แปลง                       |  |
|                                                       | AB SLC500 DH485                                    |                           | DH-485                        |  |
|                                                       | AB Remote I/O                                      |                           | ไม่แปลง                       |  |
|                                                       | Allen Bradley SLC505 Ethernet                      |                           | EtherNet/IP                   |  |
|                                                       | Allen Bradley Control Logix Ethernet               |                           |                               |  |
| Keyence                                               | KEYENCE KZ-300 SERIES                              | Keyence                   | ไม่แปลง                       |  |
|                                                       | KEYENCE KZ-A500 SERIES (CPU)                       |                           |                               |  |
|                                                       | KEYENCE KZ-A500 SERIES                             |                           |                               |  |
|                                                       | KEYENCE KV-10/16/24/40 SERIES                      |                           |                               |  |
|                                                       | KEYENCE KV-10_80RW SERIES                          |                           |                               |  |
|                                                       | KEYENCE KV-700 SERIES (CPU)                        |                           | KV-700/1000 Series CPU Direct |  |
| Shinko Electric Co. Ltd.                              | SHINKO ELECTRIC SELMART SERIES                     |                           | ไม่แปลง                       |  |
| Matsushita Electric                                   | Matsushita Electric Industrial Panadac-7000 Series |                           | ไม่แปลง                       |  |
| Industrial Co., Ltd.                                  | Matsushita Electric Industrial MINAS-A/S Series    |                           |                               |  |
| Modicon Corp.                                         | Modicon Modbus Master                              | Schneider Electric        | MODBUS SIO Master             |  |
|                                                       | Modicon Modbus (Slave)                             | Industries                | MODBUS Slave                  |  |
|                                                       | Modicon Modbus (Plus)                              |                           | ไม่แปลง                       |  |
| FATEK                                                 | FATEK FACON FB                                     |                           | ไม่แปลง                       |  |
| Orimvexta Co., Ltd                                    | E1 SERIES                                          |                           | ไม่แปลง                       |  |
| PROFIBUS                                              | PROFIBUS-DP                                        | PROFIBUS<br>International | PROFIBUS DP Slave             |  |
| Device Net                                            | Device Net Slave I/O                               | ODVA                      | Device Net Slave              |  |
| INTERBUS                                              | INTERBUS-SLAVE                                     |                           | ไม่แปลง                       |  |
| JPCN-1                                                | JPCN/1 (Standard)                                  |                           | ไม่แปลง                       |  |
| Yamatake Corporation                                  | Yamatake Temperature Controller SDC Series         | Yamatake Corporation      | Digital Controller SIO        |  |

| จอแสดงผลที่ใช้ GP-PRO/PBIII for Windows จนถึง Ver.7.0 |                                               | ବହା                   | จอแสดงผล GP-Pro EX      |  |  |
|-------------------------------------------------------|-----------------------------------------------|-----------------------|-------------------------|--|--|
| ผู้ผลิต                                               | ชื่ออุปกรณ์/PLC                               | ผู้ผลิต               | ชื่ออุปกรณ์/PLC         |  |  |
| RKC Instrument Inc.                                   | RKC INSTRUMENT CB/SR-Mini SERIES<br>(MODBUS)  | RKC Instrument Inc.   | Controller MODBUS SIO   |  |  |
|                                                       | RKC INSTRUMENT CB/REX-F/LE100 SERIES<br>(RKC) |                       | Controller RKC SIO      |  |  |
| Shinko Technos Co.,<br>Ltd.                           | Shinko Technos Controller                     |                       | ไม่แปลง                 |  |  |
| TOHO Electronics Co.,<br>Ltd.                         | Controller TTM Series                         |                       | ไม่แปลง                 |  |  |
| FENWAL CONTROLS<br>OF JAPAN, LTD.                     | Fenwal AL Series                              |                       | ไม่แปลง                 |  |  |
| JT Engineering Inc.                                   | JTE Analyzer                                  |                       | ไม่แปลง                 |  |  |
| Meidensha Corporation                                 | Meidensha Corporation (ETHERNET)              | Meidensha Corporation | UNISEQUESERIES Ethernet |  |  |
| Shimaden Co., Ltd.                                    | SHIMADEN Control Device                       |                       | ไม่แปลง                 |  |  |
| CHINO Corporation                                     | CHINO Controller (MODBUS)                     |                       | ไม่แปลง                 |  |  |
| Schneider Electric                                    | Schneider TSX via Uni-Telway                  | Schneider Electric    | ไดรเวอร์                |  |  |
|                                                       | Schneider Modbus RTU 1:n                      | Industries            | MODBUS SIO Master       |  |  |
|                                                       | Schneider Modbus Ethernet                     |                       | MODBUS TCP Master       |  |  |
| Toshiba Schneider<br>Inverter Corporation             | Toshiba Schneider Inverter                    |                       | ไม่แปลง                 |  |  |
| Ubon                                                  | UbonUPZ Series                                |                       | ไม่แปลง                 |  |  |
| HIOKI E.E. Corporation                                | HIOKI E.E. Smart Site (MODBUS TCP)            |                       | ไม่แปลง                 |  |  |

#### 2.1.4 การใช้ตัวแปลงโปรเจค

- 1 คลิก [Start], [Program (P)] (Windows<sup>£</sup>XP: [All programs(P)]), [Pro-face], [GP-Pro EX \*\*\*] (\*.เวอร์ชันจะปรากฏใน \*\*) แล้วคลิก [Project Converter]
- 2 หน้าต่างตัวแปลงโปรีเจคจะเปิดขึ้น และกล่องโต้ตอบ [Project Converter] จะปรากฏขึ้น เลือก [Project File (\*.PRW)] จากรายการดรอปดาวน์ [Data Type]

| 🕃 Project Co | nverter             |            |
|--------------|---------------------|------------|
| Data Type    | Project File(*.PRW) |            |
| Convert-From |                     | Browse     |
| Convert-To   |                     | <br>Browse |

 หมายเหตุ
 หากต้องการแปลงไฟล์ใน [Pro-Control Editor] ให้เลือก [Logic File (\*.WLL] จากรายการ ดรอปดาวน์ [Data Type] หากต้องการแปลงไฟล์โปรเจคบางส่วน (\*.wlp) หรือไฟล์โปรแกรม รูทีนย่อย (\*.wlf) คุณต้องบันทึกไฟล์ในรูปแบบไฟล์โปรเจคโดยใช้ GP-PRO/PBIII จากนั้น จึงเปิดไฟล์ในตัวแปลงโปรเจค

3 คลิกปุ่ม [Convert From Reference] แล้วเลือกไฟล์โปรเจคของ GP-Pro/PBIII for Windows คลิก [Open]

| 💱 Project Converter 🛛 🗙                                   |   |
|-----------------------------------------------------------|---|
| Data Type Project File(*.PRW)                             | L |
| Convert-From Browse                                       | L |
| Convert-To Browse                                         |   |
|                                                           |   |
| Open                                                      | × |
| Look jn: 🔄 database 💽 🗢 🖻 📸 📰 🗸                           |   |
| AManufacturing                                            |   |
| File name: AManufacturingSystem.prw                       |   |
| Files of type: PRW Files (*.prw) Cancel                   |   |
|                                                           | _ |
| Project Converter X                                       |   |
| Data Type Project File(*.PRW)                             |   |
| Convert-From C:¥Program Files¥Pro-face¥ProPBWin¥da Browse |   |
| Convert-To Browse                                         |   |

4 ใน [Convert-To] ให้ระบุไฟล์โปรเจค GP-Pro EX (\*.prx) คลิกปุ่ม [Browse] พิมพ์ชื่อใหม่ใน [File name] (เช่น "A Manufacturing System.prx") แล้วคลิก <u>ร</u>ave ชื่อไฟล์โปรเจคใหม่จะถูกตั้งค่าเป็น [Convert-To]

| Data Type                                                                                          | Project File(*.PRW)                                                                                        | •                 |                          |   |  |
|----------------------------------------------------------------------------------------------------|----------------------------------------------------------------------------------------------------|-------------------|--------------------------|---|--|
| Convert-From                                                                                       | C:¥Program Files¥Pro                                                                                       | o-face¥ProPBWin¥d | Browse                   | L |  |
| Convert-To                                                                                         |                                                                                                    |                   | Browse                   |   |  |
|                                                                                                    |                                                                                                    |                   |                          |   |  |
| Save As                                                                                            |                                                                                                    |                   | ?                        | × |  |
| Savejn: 🔂 Da                                                                                       | tabase                                                                                                    | ▼ ← 6             | • 🖬 📩                    | _ |  |
|                                                                                                    |                                                                                                    |                   |                          |   |  |
| File <u>n</u> ame: A<br>Save as <u>type</u> : P                                                    | ManufacturingSysten<br>RX Files (*.prx)                                                                    | (                 | Save<br>Cancel           |   |  |
| File <u>n</u> ame: A<br>Save as <u>type</u> : P                                                    | ManufacturingSysten<br>BX Files (*.prx)<br><b>Iverter</b><br>Proiect File(*.PBW)                           |                   | <u>S</u> ave<br>Cancel   |   |  |
| File <u>n</u> ame: A<br>Save as <u>type</u> : P<br><b>Project Col</b><br>Data Type<br>Convert-From | ManufacturingSysten<br>RX Files (*.prx)<br><b>nverter</b><br>[Project File(*.PRW)<br>[C:¥Program Files¥Pro | o-face¥ProPBWin¥d | Save<br>Cancel<br>Browse |   |  |

- หมายเหตุ
- ถ้ามีไฟล์ที่คุณระบุใน [Convert To] อยู่แล้ว คุณจะได้รับข้อความถามว่าจะให้เก็บหรือ เขียนทับไฟล์นี้

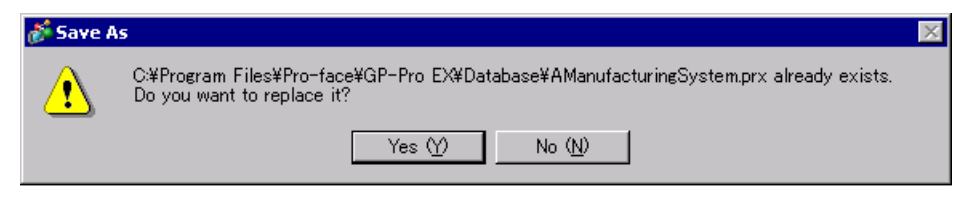

| 5 | Convert  | คลิกที่ไอคอนเพื่อเริ่มการแปลง                                                                                                    |
|---|----------|----------------------------------------------------------------------------------------------------|
|   |          | 🚱 Project Converter 📉                                                                                                    |
|   |          | Data Type Project File(*.PRW)                                                                                                    |
|   |          | Convert-From C:¥Program Files¥Pro-face¥ProPBWin¥da Browse                                                                                                    |
|   |          | Convert-To C#Program Files#Pro-face#GP-Pro EX#D Browse                                                                                                    |
|   |          | Option                                                                                                    |
|   |          |                                                                                                    |
|   |          | Convert Close Help                                                                                                    |
|   |          |                                                                                                    |
|   |          | Project Converter                                                                                                    |
|   |          | Data Type Project File(*.PRW)                                                                                                    |
|   |          | Convert-From C:\Program Files\Pro-face\ProPBWin\datab Browse                                                                                                    |
|   |          | Convert-To C:\Program Files\Pro-face\GP-Pro EX\Datab Browse Option                                                                                                    |
|   |          | Converted Popup Keypad[Hex Landscape]<br>Converted Popup Keypad[Text Landscape]<br>Converted Popup Keypad[Text Portrait]<br>Converted Popup Keypad Edit(Dec Landscape)<br>Converted Popup Keypad Edit(Dec Landscape)<br>Converted Popup Keypad Edit(Text Landscape)<br>Converted Popup Keypad Edit(Text Landscape)<br>Converted Popup Keypad Edit(Text Landscape)<br>Converted Popup Keypad Edit(Text Portrait)<br>Converted Popup Keypad Edit(Text Portrait)<br>Converted Popup Keypad Keypad Keypad Keypad Keypad Keypad Keypad Keypad Keypad Keypad Keypad Keypad Keypad Keypad Keypad |
| _ | หมายเหตุ | <ul> <li>เมื่อกล่องโต้ตอบต่อไปนี้ปรากฏขึ้น ให้กำหนดโฟลเดอร์ส่งออกข้อมูลการ์ด CF</li> <li><sup>CP™</sup> "■ การแปลงโฟลเดอร์ปลายทางของข้อมูลการ์ด CF" (หน้า 2-14)</li> </ul>                                                                                                    |
|   |          | A CF card output folder is set in the project.<br>Do you want to convert the CF card data<br>In the data in CF card folder, when not performing conversion, the library call of an image screen(CF) is not generated correctly.                                                                                                    |
|   |          |                                                                                                    |

6 กล่องโต้ตอบ [Save As] จะปรากฏขึ้น ถ้าคุณคลิก <u>S</u>ave คุณสามารถบันทึกข้อมูลการแปลงเป็นไฟล์ ข้อความได้ หากต้องการบันทึกไฟล์นี้ ให้ป้อนชื่อไฟล์แล้วคลิก <u>S</u>ave ถ้าคุณคลิก <u>Cancel</u>

้คุณจะกลับไปที่กล่องโต้ตอบ [Project Converter] โดยไม่บันทึกข้อมูลการแปลง

| Save convert information. |             | ? × |
|---------------------------|-------------|-----|
| Save in: 🔂 Database       | - 🗈 📥 🖛     |     |
| 🔁 file                    |             | _   |
|                           |             |     |
|                           |             |     |
|                           |             |     |
|                           |             |     |
|                           |             | _   |
| File <u>n</u> ame:        | <u>S</u> av | в   |

7 คลิก Close

เพื่อปิดกล่องโต้ตอบ [Project Converter]

การแปลงโฟลเดอร์ปลายทางของข้อมูลการ์ด CF

เมื่อทำการแปลงไฟล์โปรเจค (\*.PRW) ที่ใช้โฟ<sup>ล</sup>เดอร์ปลายทางของข้อมูลการ์ด CF ระบบจะแสดงข้อความแจ้งให้คุณ แปลงโฟลเดอร์ปลายทางด้วย

| Question |                                                                                                    |
|----------|----------------------------------------------------------------------------------------------------|
| ?        | A CF card output folder is set in the project.<br>Do you want to convert the CF card data<br>In the data in CF card folder, when not performing conversion, the library call of an image screen(CF) is not generated correctly. |
|          | Yes No Cancel                                                                                                    |

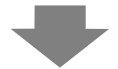

หากต้องการแปลงโฟลเดอร์ ให้คลิก [Yes] ในกล่องโต้ตอบ [Browse for Folder] ให้เลือกโฟลเดอร์ที่เหมาะสม แล้วคลิก [OK]

นอกจากนี้ คุณยังสามารถคลิก [New Folder] เพื่อสร้างโฟลเดอร์ใหม่ในไดเร็กทอรี

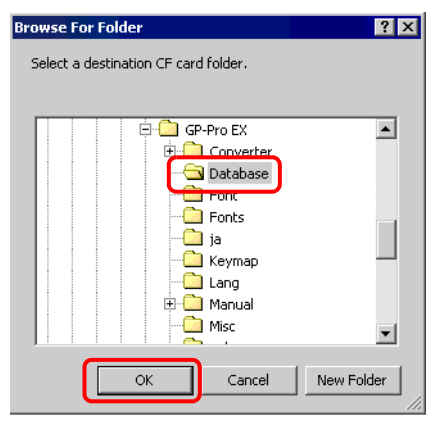

หมายเหตุ

 ถ้าคุณเลือก [No] ในการแปลงโฟลเดอร์ปลายทางของข้อมูลการ์ด CF รูปภาพที่ถูกเรียก อาจแสดงผลได้ไม่ถูกต้อง

# 2.1.5 การตั้งค่าตัวแปลงโปรเจค

แปลงไฟล์ที่สร้างขึ้นด้วย GP-PRO/PBIII for Windows หรือ Pro-Control Editor ให้เป็นไฟล์โปรเจคสำหรับ GP-Pro EX

| หมายเหตุ |
|----------|
|----------|

 คุณไม่สามารถแปลงโปรเจค GP-Pro Ex เป็นโปรเจค GP-Pro/PBIII for Windows หรือ Pro-Control Editor ได้

Project Converter

| 💱 Project Co | nverter             |         | ×            |
|--------------|---------------------|---------|--------------|
| Data Type    | Project File(*.PRW) | •       |              |
| Convert-From |                     |         | Browse       |
| Convert-To   |                     |         | Browse       |
|              |                     | Option  |              |
|              |                     |         |              |
|              | Conver              | t Close | <u>H</u> elp |

| การตั้งค่า   | คำอธิบาย                                                                                                    |  |
|--------------|----------------------------------------------------------------------------------------------------|--|
| Data Type    | จากรายการดรอปดาวน์ [Data Type] ให้เลือกชนิดของไฟล์ที่คุณต้องการแปลง                                                                                                    |  |
| Convert From | คลิกที่ปุ่ม [Browse] เพื่อเลือกไฟล์ที่คุณต้องการแปลง<br>โหมายเหตุ<br>• ถ้าเลือก [CF Card Data] ในรายการดรอปดาวน์ [Data Type] คุณต้องตั้งค่าโฟลเดอร์                                                |  |
|              | ส่งออกข้อมูลการ์ด CF ด้วย<br>☞ " ■ การแปลงโฟลเดอร์ปลายทางของข้อมูลการ์ด CF" (หน้า 2-14)                                                                                                    |  |
|              | คลิกที่ปุ่ม [Browse] เพื่อเลือกโฟลเดอร์ปลายทางสำหรับไฟล์โปรเจคที่แปลงมา<br>หมายเหตุ                                                                                                    |  |
| Convert To   | <ul> <li>ถ้าเลือก [CF Card Data] ในรายการดรอปดาวน์ [Data Type] คุณต้องตั้งค่าโฟลเดอร์ส่งออก<br/>ข้อมูลการ์ด CF ด้วย</li> <li>☞ " ■ การแปลงโฟลเดอร์ปลายทางของข้อมูลการ์ด CF" (หน้า 2-14)</li> </ul> |  |
| Option       | กล่องโต้ตอบ [Options] จะปรากฏขึ้น<br>The options" (หน้า 2-16)                                                                                                    |  |

Options

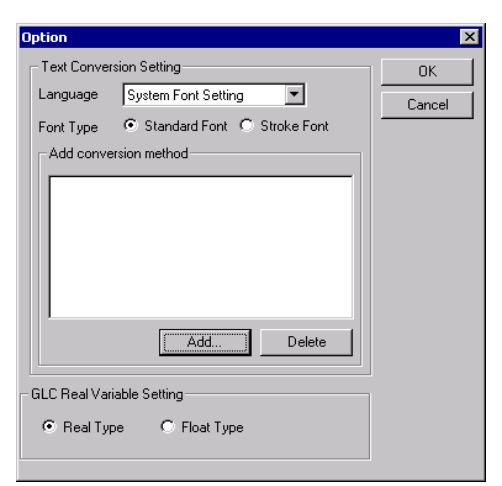

| การตั้งค่า                | คำอธิบาย                                                                                                    |  |
|---------------------------|----------------------------------------------------------------------------------------------------|--|
| Text Conversion Settings  | ตั้งค่าหน้าจอและข้อมูลสำหรับการแปลงทีละรายการ                                                                                                    |  |
| Base Language             | เลือกภาษาหลักที่ใช้ในการแปลงระหว่าง [System Font], [ASCII], [Korean],<br>[Chinese (Traditional)], [Chinese (Simplified)], [Japanese]                                                                                                    |  |
| Font Type                 | เลือก [Standard Font] หรือ [Stroke Font]                                                                                                    |  |
| Add Conversion Method     | <ul> <li>เลอก [Standard Font] หรือ [Stroke Font]</li> <li>คลิกที่ Add กล่องโต้ตอบ [Add conversion method] จะปรากฏขึ้น</li> <li>Add conversion method</li> <li>screen/Data</li> <li>Add</li> <li>Base Screen</li> <li>Cancel</li> <li>Screen/Data Number</li> <li>Individual Specification</li> <li>Area Specification</li> <li>Stat Number</li> <li>Individual Specification</li> <li>Area Specification</li> <li>Individual Specification</li> <li>stat Number</li> <li>Individual Specification</li> <li>Find Number</li> <li>Individual Specification</li> <li>System Fort Setting</li> <li>Nandia Number</li> <li>System Fort Setting</li> <li>Individual Specification</li> <li>Keypad Screen], [Keypad Screen], [Keypad Screen], [Window], [Image Screen], [Sound], [Global D-Script], [Extension SIO Script], [D-Script Function], [Data Sampling], [Filing Data], [Log Settings], [CSV Data Transfer Feature], [Alarm Message/Summary], [Bit Log Alarm], [Word Log Alarm], [Logic Data]</li> </ul> |  |
| Screen/Data               |                                                                                                    |  |
| Screen/Data<br>Number     | <ul> <li>Individual Specification<br/>ระบุหมายเลขหน้าจอหรือข้อมูลที่คุณต้องการแปลง</li> <li>Area Specification<br/>ระบุ [Start] และ [End Number] ของหน้าจอหรือข้อมูลที่ต้องการแปลงตั้งแต่ 1 ถึง 8999</li> </ul>                                                                                                    |  |
| Converting<br>Language    | เลือกระหว่าง [System Font], [ASCII], [Korean], [Chinese (Traditional)],<br>[Chinese (Simplified)] และ [Japanese]                                                                                                    |  |
| GLC Real Variable Setting | เลือก [Real Variable] หรือ [Float Variable]                                                                                                    |  |

# 2.1.6 ข้อความแสดงข้อผิดพลาด

ถ้าคุณพบข้อความใดๆ ในระหว่างการแปลงโปรเจค ให้อ่านรายละเอียดที่ด้านล่างนี้

| The selected Device/PLC is unavailable for conversion. Change the Device/PLC conversion.                                                                                                    | before                        |
|----------------------------------------------------------------------------------------------------|-------------------------------|
| <ul> <li>GP-Pro EX ไม่รองรับอุปกรณ์/PLC ที่เลือก โปรดเลือกอุปกรณ์/PLC ที่ GP-Pro EX รองรับใน CPBIII for Windows แล้วใช้ตัวแปลงโปรเจคอีกครั้ง สำหรับอุปกรณ์/PLC ที่ GP-Pro EX รองรับ โ</li> <li>"2.1.3 อุปกรณ์ก่อนและหลังการแปลง" (หน้า 2-6)</li> <li>หากต้องการเปลี่ยน [Device/PLC Type] ใน GP-PRO/PBIII for Windows</li> <li>(1)เลือกไอคอน [Device/PLC Type] ใน Project Manager ของ GP-PRO/PBIII for Windows</li> <li>(1)เลือกไอคอน [Device/PLC Type] ใน Project Manager ของ GP-PRO/PBIII for Windows</li> <li>(2)กล่องโต้ตอบ [Change] จะปรากฏขึ้น ใน [Device/PLC Type (Serial F)] ให้เลือก จอแสดงผลที่เหมาะสม ทำเครื่องหมายที่ช่อง [Convert Address]</li> </ul> | GP-PRO7<br>โปรดดูที่<br>ndows |
|                                                                                                    |                               |
| Description:       OK         Mol025       Cancel         GP Type       GP2000 Series         GP2500       GP2500         Serial/Extend SIO       Serial/Extend SIO         Serial /F Switch       No         Device/PLC Type(Serial I/F)       Mitsubishi Electric Corp.         MITSUBISHI MELSEC-AnA(LINK)       GRITSUBISHI MELSEC-AnA(LINK)         If Convert Address       Extend SIO Type(EXT Serial I/F)                                                                                                    |                               |
|                                                                                                    |                               |

| Connet read the source Davies/DLC file                                                                                                    |  |  |  |
|----------------------------------------------------------------------------------------------------|--|--|--|
|                                                                                                    |  |  |  |
| อุปกรณ์/PLC ต้นทางเป็นชนิดที่ไม่รู้จัก โปรดเลือกอุปกรณ์/PLC ที่ GP-Pro EX รองรับใน GP-PRO/<br>PBIII for Windows แล้วใช้ตัวแปลงโปรเจคอีกครั้ง สำหรับอุปกรณ์/PLC ที่ GP-Pro EX รองรับ โปรดดูที่<br>"2.1.3 อุปกรณ์ก่อนและหลังการแปลง" (หน้า 2-6)<br>• หากต้องการเปลี่ยน [Device/PLC Type] ใน GP-PRO/PBIII for Windows<br>(3)เลือกไอคอน [Device/PLC Type] ใน Project Manager ของ GP-PRO/PBIII for Windows |  |  |  |
| GP2500     Change<br>Pr. Mngr     Exit       M TSUBISHI MELSEC-AnA(LINK)     PrO-Face       Change the Device/PLC type for this project     Change the Device/PLC type for this project                                                                                                    |  |  |  |
| (4)กลองเตตอบ [Change] จะบรากฏขน เน [Device/PLC Type (Serial F)] เหเตอก<br>จอแสดงผลที่เหมาะสม ทำเครื่องหมายที่ห่อง [Convert Address]                                                                                                    |  |  |  |
| Change X                                                                                                    |  |  |  |
| Description: OK                                                                                                    |  |  |  |
| Mol025                                                                                                    |  |  |  |
|                                                                                                    |  |  |  |
| GP2000 Series                                                                                                    |  |  |  |
| GP2500                                                                                                    |  |  |  |
| Carial/Estand 210                                                                                                    |  |  |  |
| Serial // F Switch   No  C Yes                                                                                                    |  |  |  |
| Device/PLC Type(Serail I/F)                                                                                                    |  |  |  |
| Mitsubishi Electric Corp.                                                                                                    |  |  |  |
| MITSUBISHI MELSEC-AnA(LINK)                                                                                                    |  |  |  |
| Convert Address                                                                                                    |  |  |  |
|                                                                                                    |  |  |  |
| Extend SIO Type(EXT Serail (P)                                                                                                    |  |  |  |
|                                                                                                    |  |  |  |
|                                                                                                    |  |  |  |

| The selected model is unavailable for conversion. Change the m                                                                                                    | odel.                            |  |  |
|----------------------------------------------------------------------------------------------------|----------------------------------|--|--|
| GP-Pro EX ไม่รองรับประเภทของจอที่เลือก ให้เลือกประเภท GP ที่ GP-Pro EX รองรับใน GP-PRO/<br>PBIII for Windows แล้วใช้ตัวแปลงโปรเจคอีกครั้ง สำหรับรุ่นที่ GP-Pro EX รองรับ โปรดดูที่<br>"2.1.2 ชื่อรุ่นก่อนและหลังการแปลง" (หน้า 2-2)<br>• หากต้องการเปลี่ยน [GP Type] ใน GP-PRO/PBIII for Windows<br>(5)เลือกไอคอน [GP Type] ใน Project Manager ของ GP-PRO/PBIII for Windows |                                  |  |  |
| Change<br>MITSUBISHI MELSEC-AnA(LINK)                                                                                                    | Exit<br>D-Face                   |  |  |
| (6)กล่องโต้ตอบ [Change] จะปรากฏที่รายการดรอปดาวน์ [GP Type]<br>โปรดระวังไว้ว่า GP อาจมีคุณสมบัติก่อนและหลังการแปลงแตกต่างก                                                                                                    | ให้เลือก GP ที่เหมาะสม<br>เันได้ |  |  |
| Change Description: Mol025 GP Type GP2000 Series GP2500 GP2500 Serial/Extend SIO Serial/Extend SIO Device/PLC Type(Serail I/F) Mitsubishi Electric Corp. MITSUBISHI MELSEC-AnA(LINK) Convert Address Extend SIO Type(EXT Serail I/F) none Extend SIO Type(EXT Serail I/F)                                                                                                   | OK<br>Cancel                     |  |  |

| Cannot read the model information file.                                                                                                    |  |  |  |  |  |  |
|----------------------------------------------------------------------------------------------------|--|--|--|--|--|--|
| รุ่นของ GP ต้นทางเป็นรุ่นที่ไม่รู้จัก ให้เลือกประเภท GP ที่ GP-Pro EX รองรับใน GP-PRO/<br>PBIII for Windows แล้วใช้ตัวแปลงโปรเจคอีกครั้ง สำหรับรุ่นที่ GP-Pro EX รองรับ โปรดดูที่<br>"2.1.2 ชื่อรุ่นก่อนและหลังการแปลง" (หน้า 2-2)<br>• หากต้องการเปลี่ยน [GP Type] ใน GP-PRO/PBIII for Windows<br>(7)เลือกไอคอน [GP Type] ใน Project Manager ของ GP-PRO/PBIII for Windows |  |  |  |  |  |  |
| Change the GP type for this project                                                                                                    |  |  |  |  |  |  |
| (8)กล่องโต้ตอบ [Change] จะปรากฏที่รายการดรอปดาวน์ [GP Type] ให้เลือก GP ที่เหมาะสม<br>โปรดระวังไว้ว่า GP อาจมีคุณสมบัติก่อนและหลังการแปลงแตกต่างกันได้                                                                                                    |  |  |  |  |  |  |
| Change   Description:   OK   Mol025   GP Type   GP2000 Series   GP2500   GP2500   Serial/Extend SIO   Serial/Extend SIO   Serial/Extend SIO   Serial/Extend SIO   Device/PLC Type(Serial I/F)   Mitsubishi Electric Corp.   MITSUBISHI MELSEC-AnA(LINK)   Image: Convert Address   Enterd OLO Trace(EVE Servitue)                                                          |  |  |  |  |  |  |
| Cannot read AGPCnv.cfg file.                                                                                                    |  |  |  |  |  |  |
| การโหลดไฟล์ GP-Pro EX AGPCnv.cfg ล้มเหลว ไห้ติดตั้ง GP-Pro EX อีกครั้ง                                                                                                    |  |  |  |  |  |  |
| Cannot read the prw file.                                                                                                    |  |  |  |  |  |  |

ไม่สามารถอ่านไฟล์ GP-PRO/PBIII for Windows (\*.prw) สิทธิ์เข้าใช้งานของ Microsoft Windows อาจจำกัดการเข้าใช้งาน GP-PRO/PBIII for Windows file (\*.prw) โปรดตรวจสอบสิทธิ์เข้าใช้งานที่ Windows Explorer

Cannot access the parts file.

การอ่านไฟล์พาร์ทของ GP-PRO/PBIII for Windows (\*.PDB หรือ \*.BPD) ล้มเหลว สิทธิ์การเข้าใช้งาน ของ Microsoft Windows อาจจำกัดการเข้าใช้งานไฟล์พาร์ทของ GP-PRO/PBIII for Windows (\*.PDB หรือ \*.BPD) โปรดตรวจสอบสิทธิ์เข้าใช้งานที่ Windows Explorer

Invalid extension.

กำหนดนามสกุลไฟล์ใน [Convert To] ของตัวแปลงโปรเจคไม่ถูกต้อง ให้ป้อนนามสกุลที่ถูกต้อง (\*.prx)

#### วิธีการอัพเดตซอฟต์แวร์ 2.2

ในหัวข้อนี้จะอธิบายถึงวิธีการอัพเดต GP-Pro EX นอกเหนือจากซอฟต์แวร์แล้ว ยังมีโปรแกรมอัพเดตสำหรับคู่มือ และไดรเวอร์ด้วย

| หมายเหตุ |  |
|----------|--|
|----------|--|

- การใช้ฟังก์ชันนี้จำเป็นต้องเชื่อมต่ออินเตอร์เน็ต
  ขั้นตอนด้านล่างนี้อาจเปลี่ยนแปลงได้โดยไม่ต้องแจ้งให้ทราบล่วงหน้า

#### การอัพเดตแบบออนไลน์ 2.2.1

1 จากเมน [Help (H)] ให้เลือก [Acknowledge GP-Pro EX Update (U)]

• เมื่อคุณเปิดใช้งาน GP-Pro EX กล่องโต้ตอบต่อไปนี้จะปรากฏขึ้น หมายเหตุ หากต้องการอัพเดตแบบออนไลน์ทุกครั้งที่เปิดใช้งาน GP-Pro EX ให้ทำเครื่องหมายที่ช่อง [Check for Update when the program starts] แล้วคลิก [OK] หากต้องการอัพเดตด้วยตนเอง ให้ลบเครื่องหมายออกจากช่องดังกล่าวแล้วคลิก [OK]

| 💰 GP-Pro EX Online Update Service                                                                                                    | ×  |
|----------------------------------------------------------------------------------------------------|----|
| Do you want to run the "Online Update Service" to check for the<br>latest module when the program starts? An Internet connection<br>required to run the "Online Update Service". | is |
| Check for Update when the program starts                                                                                                    |    |
| Do not display this message in the future                                                                                                    |    |

หากต้องการให้อัพเดตอัตโนมัติ จากเมนู [View (V)] ให้เลือก [Preferences (O)] กล่องโต้ตอบ Options Settings จะปรากฏขึ้น เลือก [General] แล้วทำเครื่องหมายที่ช่อง [Check for Update when the program starts] คลิก [OK]

| 💰 Preferences                                                                                 |                                                                                                    | × |
|-----------------------------------------------------------------------------------------------|----------------------------------------------------------------------------------------------------|---|
| Preferences General Screen Edit Style Script Toobar Logic Edit Style Monitor Step Error Check | General Settings for the Editor<br>Set Online Update<br>✓ Check for Update when the program starts<br>Set Editor Language<br>Language English ▼<br>Backup<br>✓ Save Backup on Overwriting an Existing Project File<br>Editor Memory Condition<br>✓ Enable |   |
|                                                                                               | OK (D) Cancel                                                                                                    |   |
|                                                                                               |                                                                                                    |   |

2 ในการตรวจหาการอัพเดต เมื่อหน้าต่าง [Welcome to the Update Service] เปิดขึ้น ให้คลิกที่ปุ่ม [Available Updates] หรือ [Show Updates]

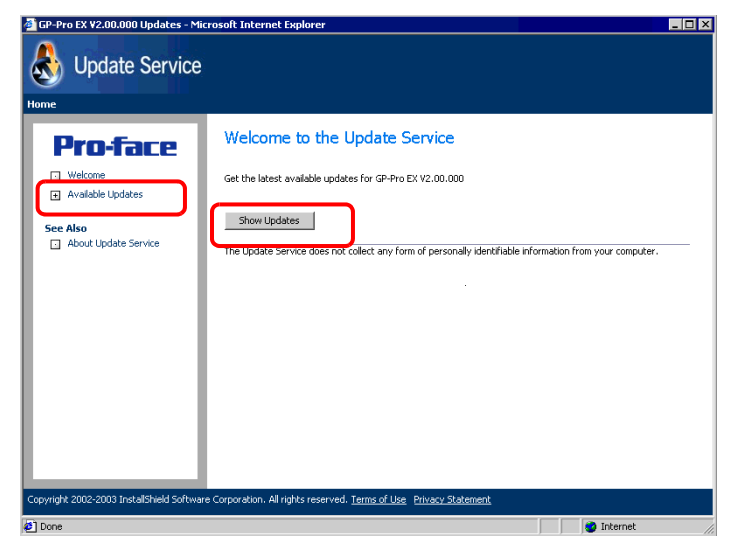

หมายเหตุ

 หากคุณไม่ได้เชื่อมต่ออินเตอร์เน็ต จะเกิดข้อผิดพลาดต่อไปนี้ หลังจากเชื่อมต่ออินเตอร์เน็ตแล้ว ให้คลิกที่ปุ่ม [Retry]

| r you are not o<br>ntly unavailable<br>Retry if you kni | onnected to th<br>e.             | e Internet c  | r the Update :  | Service servers                                                                                                    | are          |
|---------------------------------------------------------|----------------------------------|---------------|-----------------|----------------------------------------------------------------------------------------------------|--------------|
| r you are not o<br>ntly unavailable<br>Retry if you kne | onnected to th<br>a.             | ie Internet o | r the Update :  | Service servers                                                                                                    | are          |
| Retry if you kni                                        |                                  |               |                 |                                                                                                    |              |
| Cancel to skin t                                        | ow that you ar<br>he check for u | e connecteo   | l to the Intern | et.                                                                                                    |              |
|                                                         |                                  |               |                 |                                                                                                    |              |
|                                                         |                                  |               |                 |                                                                                                    |              |
|                                                         |                                  |               |                 |                                                                                                    |              |
|                                                         |                                  |               |                 |                                                                                                    |              |
|                                                         |                                  |               |                 |                                                                                                    |              |
|                                                         |                                  |               | 6               |                                                                                                    |              |
|                                                         |                                  |               |                 | <pre>control control c</pre> | < Back Retry |

 เมื่อทำการค้นหาแล้ว หากไม่มีข้อมูลอัพเดตของโปรแกรม กล่องโต้ตอบต่อไปนี้จะปรากฏขึ้น คลิกปุ่ม [Finish] เพื่อสิ้นสุดการทำงาน

| 👌 InstallShield Wizard                                       |                       |      |        |     |  |  |
|--------------------------------------------------------------|-----------------------|------|--------|-----|--|--|
| Available Program Updates<br>The following updates are ava   | ilable on the interne | et.  |        |     |  |  |
| The Update Service did not find updates for your application |                       |      |        |     |  |  |
|                                                              |                       |      |        |     |  |  |
|                                                              |                       |      |        |     |  |  |
|                                                              |                       |      |        |     |  |  |
|                                                              |                       |      |        |     |  |  |
|                                                              |                       |      |        |     |  |  |
|                                                              |                       | G    |        |     |  |  |
|                                                              |                       | Rock | Finish | Can |  |  |

3 เมื่อหน้าต่าง [Available Updates] ปรากฏขึ้น ให้ยืนยันการอัพเดตโปรแกรม เลือกรายการที่ต้องการอัพเดตโดยคลิกปุ่ม [Add] แล้วคลิกที่ปุ่ม [Next]

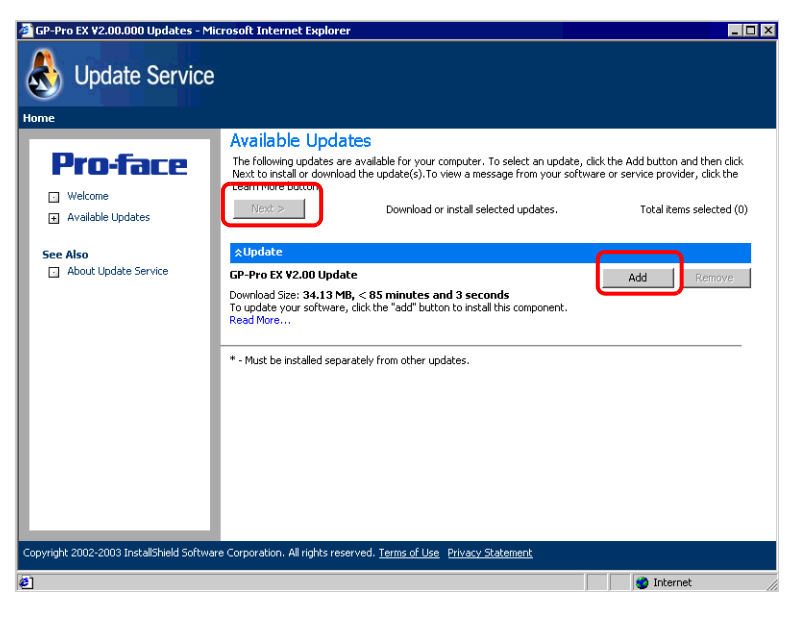

หมายเหตุ

•

✓ Update คุณสามารถคลิกที่ปุ่มนี้เพื่อให้มั่นใจว่าโปรแกรมจะเป็นรุ่นล่าสุด ถ้ามีลูกศรชี้ลง

ให้คลิกลูกศรเพื่อขยายการเลือก

 หน้าต่างอ<sup>อ</sup>ัพเดต [Available Updates] ก่อนหน้านี้เป็นตัวอย่างหนึ่ง คุณสามารถยืนยัน การอัพเดตโปรแกรมล่าสุดบนเครื่องคอมพิวเตอร์ของคุณได้ 4 หน้าต่าง [Total items selected] จะปรากฏขึ้น คุณสามารถติดตั้งรายการที่เลือกไว้ทั้งหมดหรือติดตั้งทีละรายการก็ได้

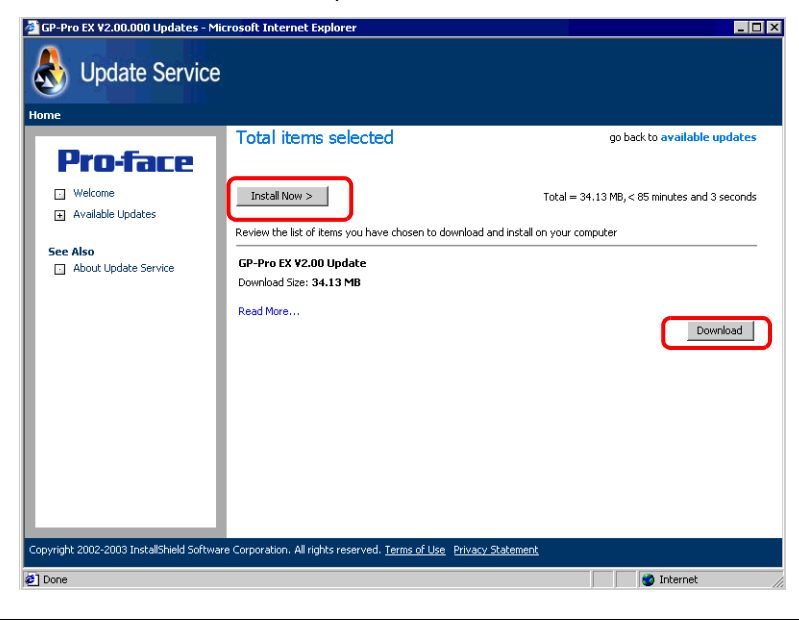

หมายเหตุ

• โปรดปิดไฟล์โปรเจค GP-Pro EX ทั้งหมดก่อนที่จะติดตั้งการอัพเดต

คลิกปุ่ม [Install Now > ]

การอัพเดตโปรแกรมที่เลือกไว้จะถูกดาวน์โหลด หลังจากดาวน์โหลดเสร็จแล้ว ให้คลิกที่ [Update] เพื่อเริ่มการอัพเดต ทำตามคำแนะนำแต่ละขั้นตอน หากต้องการยกเลิกการติดตั้ง ให้คลิกปุ่ม [Cancel]

| 👌 16% of G                                                                                       | P-Pro EX ¥2.00 Up    | date Downloa | d complete - 1 | InstallShield Wizard | _ 🗆 × |  |  |
|--------------------------------------------------------------------------------------------------|----------------------|--------------|----------------|----------------------|-------|--|--|
| Download Status<br>Please wait while the InstallShield Wizard prepares this application for use. |                      |              |                |                      |       |  |  |
| Down                                                                                             | oading - GP-Pro EX V | 2.00 Update  |                |                      |       |  |  |
|                                                                                                  |                      |              |                |                      |       |  |  |
| Estima                                                                                           | ited time left:      | 26 sec       |                |                      |       |  |  |
| Transl                                                                                           | er Rate:             | 1.0 MB/s     |                |                      |       |  |  |
| InstallShield –                                                                                  |                      |              |                |                      |       |  |  |
|                                                                                                  |                      |              | < Back         | Next > Ca            | ancel |  |  |

• คลิกปุ่ม [Download]

ดาวน์โหลดการอัพเดตโปรแกรมที่เลือกไว้ คลิกปุ่ม [Download] เลือกตำแหน่งที่จะใช้บันทึกการอัพเดต โปรแกรม แล้วคลิกปุ่ม [Save] จากนั้น คลิกปุ่ม [Finish] เพื่อให้ขั้นตอนเสร็จสมบูรณ์ คลิกการอัพเดต โปรแกรมที่บันทึกไว้ (\*.exe) เพื่อเริ่มการติดตั้ง

5 ขณะนี้ การติดตั้งการอัพเดตผลิตภัณฑ์ของซอฟต์แวร์เสร็จสมบูรณ์แล้ว เมื่อติดตั้งการอัพเดตผลิตภัณฑ์ด้วยตนเองเสร็จสมบูรณ์แล้ว ข้อความ "The setup was completed" จะปรากฏขึ้น คลิก [OK] เพื่อจบการทำงาน

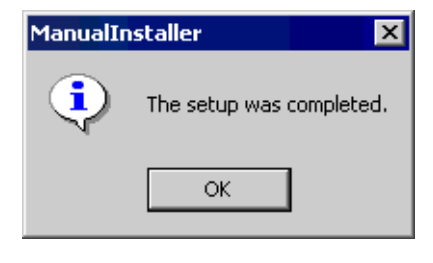